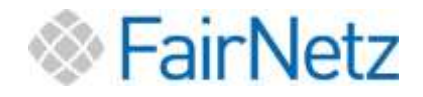

## Sie besitzen keinen PC bzw. wollen den Anschluss nur für Telefonie nutzen?

Bitte setzen Sie sich mit der FairNetz GmbH so früh wie möglich in Verbindung.

FairNetz GmbH **Technischer Vertrieb** Hauffstraße 89 72762 Reutlingen <u>technischervertrieb@fairnetzgmbh.de</u> 0 71 21 582-30 33

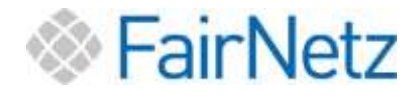

# Achtung!

Bitte schließen Sie vor der Einrichtung Ihres Internet- und Telefonanschluss zunächst die FRITZ!Box/Router an den ONT an.

Die FRITZ!Box/Router muss hierfür unbedingt vom Strom getrennt sein!

Hierdurch wird eine Grundkonfiguration durch die FairNetz auf die Fritz!Box aufgespielt und ein Firmware-Update durchgeführt. Dies erleichtert die weitere Einrichtung und Unterstützung.

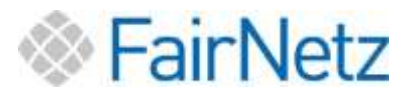

## Nicht unterstützte FRITZ!Box-Modelle oder Router anderer Hersteller

Die notwendigen Informationen zur Einrichtung Ihres Internet- und Telefondienstes erhalten Sie auf der Website Ihres Router-Herstellers.

Der verwendete Router muss folgende technische Merkmale am WAN-Port unterstützen:

- Gigabit Ethernet (IEEE 802.3ab)
- Verbindungsprotokoll PPPoE
- Tagged VLAN (IEEE 802.1q)

Die FairNetz GmbH kann Sie bei der Einrichtung Ihres Gerätes nicht unterstützen.

Die Anschlussdaten, die Sie für die Router-Einrichtung benötigen, erhalten Sie mit dem Anschreiben Anschlussdaten circa 1 Woche vor Vertragsstart.

Das Schreiben enthält:

- VLAN ID
- PPPoE
- Zugangsdaten Internet
- Zugangsdaten Telefonie
- Zugewiesener LAN-Port am ONT

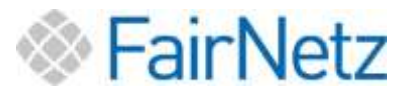

## Anleitung zur Einrichtung Internet- und Telefonanschluss

## ! Hinweis gebrauchte FRITZ!Box !

Sofern Sie eine gebrauchte FRITZ!Box besitzen, springen Sie direkt zu Punkt 5 und führen Sie die angegebenen Schritte durch.

#### Inhalt

| 1. | Unterstützte FRITZ!Box Modelle                                            | 5  |
|----|---------------------------------------------------------------------------|----|
| 2. | Anschluss der FRITZ!Box von FairNetz oder einer FRITZ!Box mit             |    |
|    | Werkseinstellungen                                                        | 5  |
| 3. | Einrichtung Internet                                                      | 8  |
| 4. | Einrichtung Telefonie                                                     | 15 |
| 5. | Besitz einer FRITZ!Box vom vorherigen Internet-Anbieter oder Besitz einer |    |
|    | eigenen FRITZ!Box, die bereits in Gebrauch war/ist                        | 17 |
| 6. | Optionaler Zusatz: WLAN Verbindung einrichten.                            | 22 |

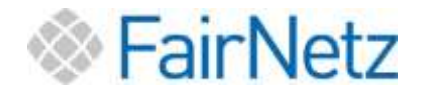

## 1. Unterstützte FRITZ!Box-Modelle

Die folgenden FRITZ!Box-Modelle werden von der FairNetz GmbH grundsätzlich unterstützt:

- FRITZ!Box 7490 (bei aktuellster Software und solange der Hersteller die FRITZ!Box updatet)
- FRITZ!Box 7530
- FRITZ!Box 7590

Andere FRITZ!Box-Modelle sind nicht oder nur eingeschränkt möglich, da diese die hohen Bandbreiten des Glasfaseranschlusses nicht ausreichend unterstützen.

## 2. Anschluss der FRITZ!Box von FairNetz oder einer FRITZ!Box mit Werkseinstellungen

Sofern Sie eine neue FRITZ!Box von der FairNetz oder eine selbstbeschaffte FRITZ!Box mit Werkseinstellungen haben, führen Sie die nachfolgenden Schritte durch.

#### Schritt 1:

Schalten Sie Ihre FRITZ!Box vor dem Anschluss aus. Trennen Sie diese hierzu vom Strom.

#### Achtung: Verbinden Sie die FRITZ!Box nur im ausgeschalteten Zustand.

#### Schritt 2:

Stecken Sie das LAN-Kabel je nach Gerät in die vorgesehenen Anschlüsse (RJ45) ein, siehe nachfolgende Grafiken. Die FRITZ!Box muss ausgeschaltet sein!

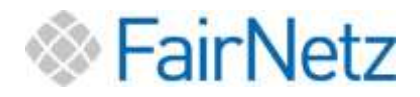

#### FRITZ!Box 7530 (gilt auch für 7490)

Achtung: Verbinden Sie die FRITZ!Box nur im ausgeschalteten Zustand.

Verbinden Sie den Ihnen zugewiesenen LAN-Port des ONTs mit dem LAN1-Port (gelb) Ihrer FRITZ!Box.

Welcher ONT LAN-Port Ihnen zugewiesen ist, entnehmen Sie bitte Ihren Anschlussdaten. Diese erhalten Sie ca. 1 Woche vor Vertragsstart.

Der LAN1-Port befindet sich auf der Rückseite Ihrer FRITZ!Box

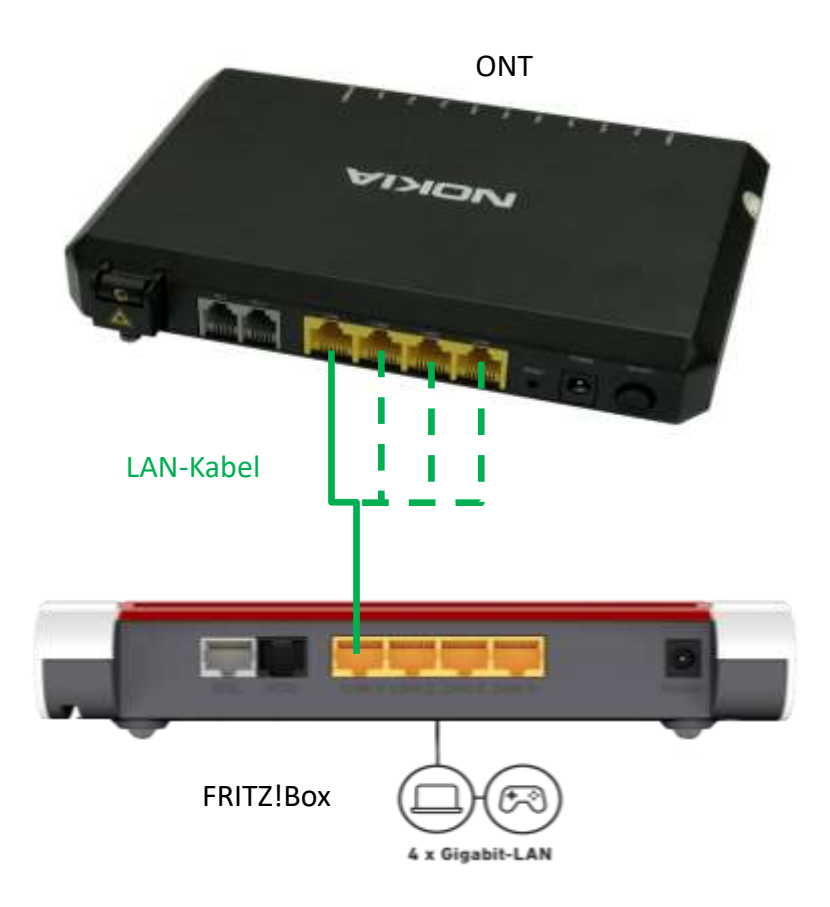

#### Schritt 3:

Schalten Sie **erst nach erfolgter Netzwerkverbindung** die FRITZ!Box ein! Sobald die FRITZ!Box am Stromnetz angeschlossen ist, startet die FRITZ!Box automatisch. Dies erkennen Sie am Leuchten bzw. Blinken der FRITZ!Box.

Warten Sie ca. 15 Minuten bevor Sie mit Punkt 3 Einrichtung Internet fortfahren. Diese Zeit benötigt die FRITZ!Box, um die Einrichtung an unserem Netz zu durchlaufen.

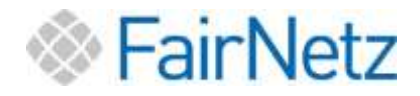

#### FRITZ!Box 7590

Achtung: Verbinden Sie die FRITZ!Box nur im ausgeschalteten Zustand.

Verbinden Sie den Ihnen zugewiesenen LAN-Port des ONTs mit dem WAN-Port (blau) Ihrer FRITZ!Box.

Welcher ONT LAN-Port Ihnen zugewiesen ist, entnehmen Sie bitte Ihren Anschlussdaten. Diese erhalten Sie ca. 1 Woche vor Vertragsstart.

Der WAN-Port befindet sich auf der Rückseite Ihrer FRITZ!Box

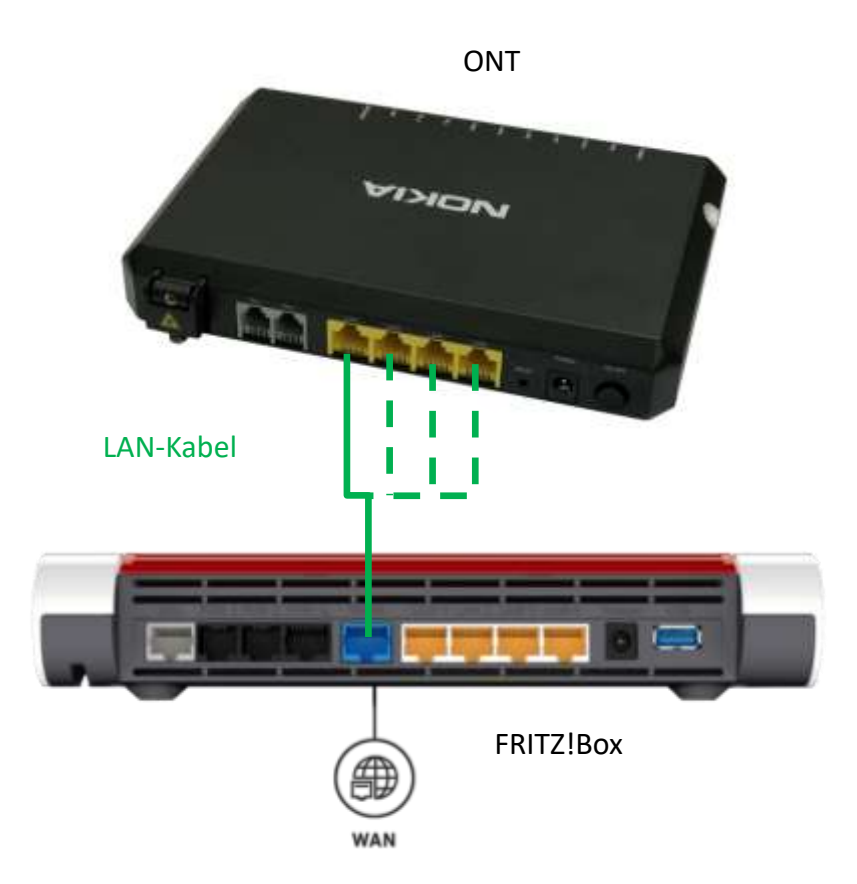

#### Schritt 3:

Schalten Sie **erst nach erfolgter Netzwerkverbindung** die FRITZ!Box ein! Sobald die FRITZ!Box am Stromnetz angeschlossen ist, startet die FRITZ!Box automatisch. Dies erkennen Sie am Leuchten bzw. Blinken der FRITZ!Box.

Warten Sie ca. 15 Minuten bevor Sie mit Punkt 3 Einrichtung Internet fortfahren. Diese Zeit benötigt die FRITZ!Box, um die Einrichtung an unserem Netz zu durchlaufen.

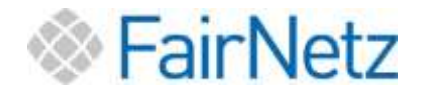

## 3. Einrichtung Internet

#### Achtung: Führen Sie zunächst unbedingt Punkt 2 (Seite 5) dieser Anleitung durch.

Verbinden Sie Ihren PC oder Laptop mit der FRITZ!Box. Ihrer FRITZ!Box liegt ein Netzwerkkabel, auch Patchkabel genannt, bei.

Starten Sie nun Ihren PC oder Laptop.

Öffnen Sie einen Webbrowser (Internet Explorer, Mozilla Firefox, Microsoft Edge, Google Chrome, oder Ähnliches).

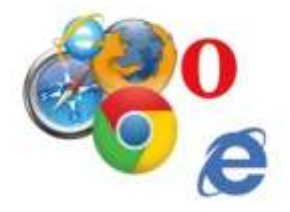

Geben Sie in die Adresszeile die folgende Websiteadresse ein: fritz.box und drücken Sie die Enter-Taste.

Sie werden nun auf die Anmeldeseite der FRITZ!Box geleitet.

Es öffnet sich das folgende Fenster:

1. Kennworteingabe

| King ( ) |                                                                                                    | - # #<br>- # 0 i |
|----------|----------------------------------------------------------------------------------------------------|------------------|
| Harry    | FRITZIBox 7590                                                                                                    |                  |
|          |                                                                                                    |                  |
|          |                                                                                                    |                  |
|          |                                                                                                    |                  |
|          | The pulse is an in the harment as.                                                                                                    |                  |
|          |                                                                                                    |                  |
|          | Control of a gain in the design of possible program (a first of the state of the state of the |                  |
|          |                                                                                                    |                  |
|          |                                                                                                    |                  |
|          |                                                                                                    |                  |
|          |                                                                                                    |                  |

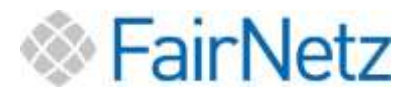

Geben Sie das Kennwort ein und klicken Sie dann auf Anmelden.

| Bitte melden Sie sich mit Ihrem Kennwort an.                                                                                                    |                                                                                                    |
|----------------------------------------------------------------------------------------------------|----------------------------------------------------------------------------------------------------|
| FRITZ:Box-Kennwort                                                                                                    |                                                                                                    |
| Hinweis:                                                                                                    |                                                                                                    |
| Die FRITZIBox-Benutzeroberfläche ist ab Werk mit einem<br>individuellen Kennwort gesichert. Dieses Kennwort finden Sie<br>auf der Unterseite Ihrer FRITZIBox. |                                                                                                    |
| Kennwort vergessen? Anmelden                                                                                                    |                                                                                                    |
|                                                                                                    | Bitte melden Sie sich mit Ihrem Kennwort an.<br>FRITZ:Box-Kennwort<br>Minweis:<br>Die FRITZIBox-Benutzeroberfläche ist ab Werk mit einem<br>Individuellen Kennwort gesichert, Dieses Kennwort finden Sie<br>auf der Unterseite Ihrer FRITZIBox. |

Das Kennwort zu Ihrer FRITZ!Box finden Sie entweder auf der FRITZ!Box beiliegenden FRITZ!Notiz oder auf der Geräteunterseite der FRITZ!Box.

**Beispiel:** FRITZ!Box 7590 Einfache Einrichtung mit http://fritz.box WLAN-Funknetz (SSID) FRITZ!Box-Kennwort FRITZ!Box 7590 WW afbecd1234 WLAN-Netzwerkschlüssel (WPA2) Netzteile: 311POW134 • 3779 8981 1562 8981 1234 311POW165 Serien-Nummer H515.123.45.678.901 Artikel-Nummer: 2000 2784 CWMP-Account 00040E-123456789012 AVM GmbH. CE 10547 Berlin

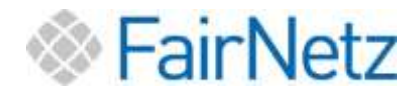

#### 2. Updateinstallation

Sie erhalten nun die Nachricht "Update erfolgreich installiert".

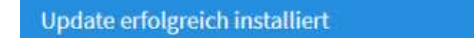

#### Eine neue FRITZ!OS-Version wurde erfolgreich installiert 🛛 🗸

Mit dem Update auf FRITZIOS 07.21 haben sich einzelne Einstellungen verändert, die Sie beachten sollten. Im nächsten Schritt können Sie diese direkt bearbeiten.

#### Drücken Sie auf *Weiter*.

| Update arbityrich installiet                                                                                                    |        |
|----------------------------------------------------------------------------------------------------|--------|
| Eine neue FBITZIOS-Bensien wurde erfalgreich instaliert 🥪<br>Wit zwei Upsache auf FBITZIOS 67.21 Hahari ich eitzeler Einstellungen erfanzert, die Sietneachten nakten.<br>Im ekstenze Scheit Wennet Sie diese diest Inserbeiten. |        |
|                                                                                                    | More a |

#### 3. Datenschutzerklärung

#### Es folgt die Datenschutzerklärung.

| Normen bei Neur (1972)Box                                                                                                    |        |
|----------------------------------------------------------------------------------------------------|--------|
| sere Daipris Industrial jung                                                                                                    |        |
| Glagroup and Marting                                                                                                    |        |
| 2ar Webeseurg (hee Probeins and Grahma hersels an Intern Anathan serveraid AVV Patiethericitie and he Betart Diagramstates. So profilients tie son Optiviaranges he Updates when Updates and redwerdigen Aspaniangen du Unite "Externet - Enging states - AVV Director" Moves. Se diese Einsteilung indexeit Beden.                                                                                                    | rch WH |
| 152105 Almunilalimrungem                                                                                                    |        |
| r FHT220, das Behimugsten der FHT2Bes, werden regelneling Spelaten ergebeten, die Verbeuerungen und vone Funktionen erhauten. Eine ergebetien, grenheitelich als angebetenen FHT2205 Opdate, all installien<br>stätum eine Tejatres automation instellierer Lauer (ergebetien)                                                                                                    | 15.    |
| Ono neue 1972/09-Weissnen informieren und neue Verlieten automatisch installieren                                                                                                    |        |
| Jobs even Version wird automatich installent. Die FRITzillen wellet dazu einen gesigneten Zotganist aus, z.B. nachty. Während der Installation werden die Internet und Tehtonisverbindungerkanzteilig unterbeschen. Vol dem Upder<br>werden Sie per Mari zur nach FRITZICE Version Informian auf wein zur Update erfolgt.<br>Auflehrer FRITZICE-Installer Version Information in des Einstallaussen werden Sie fürstlaussen version dasse Einstallaussen.<br>Einstaller PRITZICE-Installer Version Information information version FRITZICE.<br>Einstallerden Update können für anhand einer biskensteller Fritzbanisversion version FRITZICE. | 5      |
| Set torene dem biological policy of the space - Allo dame. Setter con the optimit state biological                                                                                                    |        |

Bitte lesen Sie sich die Optionen sorgfältig durch.

Wir empfehlen, die Haken gesetzt zu lassen, so dass Ihre FRITZ!Box immer mit den neuesten Updates versorgt wird.

Bestätigen Sie nach Ihrer Auswahl mit Weiter.

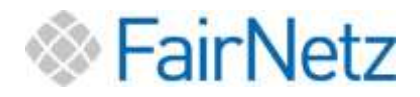

#### 4. FRITZ!Box Newsletter

Es öffnet sich das Fenster zur FRITZ!Box Information. Hier können Sie entscheiden, ob Sie per Email zu Neuigkeiten über FRITZ!Box informiert werden wollen.

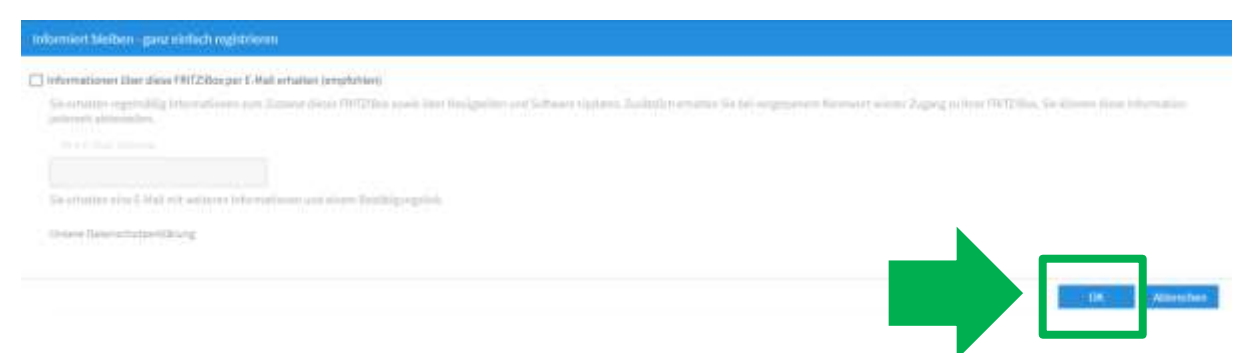

Das Feld kann auch frei bleiben, wenn Sie keine Informationen erhalten möchten. Bestätigen Sie Ihre Wahl mit *OK*.

5. Funktionen und Leistungsmerkmale Ihrer FRITZ!Box kennenlernen

Es öffnet sich ein Pop-Up Fenster. Wenn Sie mehr über Ihre FRITZ!Box erfahren möchten, Spracheinstellungen vornehmen wollen oder Ähnliches, können Sie hier die Funktionen Ihrer FRITZ!Box kennenlernen. Dies ist für die Installation nicht notwendig und auch im Nachgang noch möglich.

| * - 2 America                                                                                                    | 4-<br>104                                                                                                    |                                                                                                    |              |      |
|----------------------------------------------------------------------------------------------------|----------------------------------------------------------------------------------------------------|----------------------------------------------------------------------------------------------------|--------------|------|
| 1                                                                                                    | FRITZIBOX 7590                                                                                                    |                                                                                                    | 10000 - 4400 | - di |
| Consett Consett C | Antipartiti and antipartiti and antipartiti antipartiti antipartita antipartita antipartiti antipartit | Image: Control of Control of Contro |              |      |
| Security Security Security                                                                                                    |                                                                                                    |                                                                                                    |              |      |

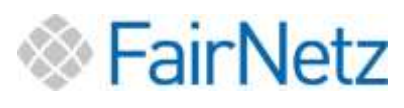

| The second state of the second state of the second state of the second state of the second state of the second                                                                                                    | THE CONTRACT OF A DESCRIPTION OF A DESCRIPTION OF A DESCRIPT |  |  |  |  |  |
|----------------------------------------------------------------------------------------------------|----------------------------------------------------------------------------------------------------|--|--|--|--|--|
| rache für die Benutzeroberfläche                                                                                                    | WLAN-Sicherheit auf dem neuesten Stand mit WPA3<br>Die FRITZIBox unterstützt jetzt WPA3, den neuen Standard für                                                                                                    |  |  |  |  |  |
| swanibar                                                                                                    |                                                                                                    |  |  |  |  |  |
| hlen Sie einfach die Sprache aus, in der Sie                                                                                                    | Verschlüsselung und Authentifizierung in Ihrem WLAN.                                                                                                    |  |  |  |  |  |
| ie Benutzeroberfläche der FRITZIBox sehen                                                                                                    | Nutzen Sie WPA3 an Ihrer FRITZIBox und machen Sie Ihr                                                                                                    |  |  |  |  |  |
| lien.                                                                                                    | WLAN damit noch sicherer.                                                                                                    |  |  |  |  |  |
|                                                                                                    | $\sim$                                                                                                    |  |  |  |  |  |
| G Ausprobieren 🖸 Mehr erfahren                                                                                                    | 🔁 Ausprobieren 🖸 Mehr erfahren                                                                                                    |  |  |  |  |  |
| International Contraction of the state                                                                                                    | Desta (Manager Manager )                                                                                                    |  |  |  |  |  |
|                                                                                                    |                                                                                                    |  |  |  |  |  |
| ehr Funktionen kurz erklärt:                                                                                                    |                                                                                                    |  |  |  |  |  |
| An and the set of the set of the | markenala Ibrar EDITZIDov Endan Cin ladarnak im Manifuntar Arristantan                                                                                                    |  |  |  |  |  |

Drücken Sie auf *Schließen*.

6. FRITZ!Box Übersicht

Sie befinden sich nun auf der Übersichtsseite der FRITZ!Box.

| Constant Constant |
|----------------------------------------------------------------------------------------------------|
| And Strate International Strategiese Street                                                                                                    |
| Note Instance   Asses Instance   Asses Instance   Asses Instance   Asses Instance   All Instance   Asses Instance   Asses <                                                                                                    |

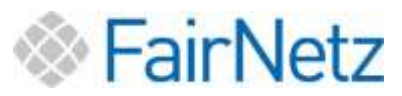

Um Ihren Internetzugang einzurichten, klicken Sie im Menü auf der linken Seite auf *"Internet"* (1), danach auf *"Zugangsdaten"* (2).

|                   | Internet > Zugangsda     | ten             |                      |                             |
|-------------------|--------------------------|-----------------|----------------------|-----------------------------|
| Obersicht         | Internetzugang           | LISP            | AVM-Dienstie         | DNS-Server                  |
| 💮 Internet 🦷      | te können                | Sie die Daten I | hres Internetzugangs | einrichten und den Zugang t |
| Online-Monitor    | Wählen Sie Ihren Interne | tanhieter aus   |                      |                             |
| Zugangsdaten      | Internetanbleter         | Bit             | te wählen            | ~                           |
| DSL-Informationen |                          |                 |                      |                             |
| 🔨 Telefonie       |                          |                 |                      |                             |
| 💭 Heimnetz        |                          |                 |                      |                             |
| 💎 WLAN            |                          |                 |                      |                             |

Wählen Sie nun unter *"Internetanbieter"* die Option *"weitere Internetanbieter"*. Im zweiten Feld, das erschienen ist, wählen Sie die Auswahlmöglichkeit *"andere Inter-netanbieter"*. Im Feld *"Name"* tragen Sie anschließend *"*FairNetz GmbH" ein.

|                                   | Internet ) Zugangsdat                                                      | en.             | 7                     |                  |
|-----------------------------------|----------------------------------------------------------------------------|-----------------|-----------------------|------------------|
|                                   | Internetzugang                                                             |                 |                       |                  |
| Ubersicht Internet Onlice-Monitor | Auf dieser Seite können S<br>Internetanbieter<br>Wählen Sie Jhren Internet | ie die Daten Ih | ires internetzugangs  | einrichten und c |
| Zagangadaten                      | Internetaribieter                                                          | weit            | tere Internetanbieter |                  |
| DSt-Informationen                 |                                                                            | and             | erer internetanbiete  |                  |
| 🦕 Telefonie                       | Name                                                                       | Fairt           | letz GmbH             |                  |
| 🖓 Heimnetz                        |                                                                            |                 |                       |                  |

Unter dem Titel "Anschluss" müssen Sie die dritte Option "Anschluss an externes Modem oder Router"(1) auswählen.

Bei der zweiten Auswahlmöglichkeit, die unter *"Betriebsart"* zu finden ist, wählen Sie die zweite Möglichkeit *"Internetverbindung selbst aufbauen"*(2).

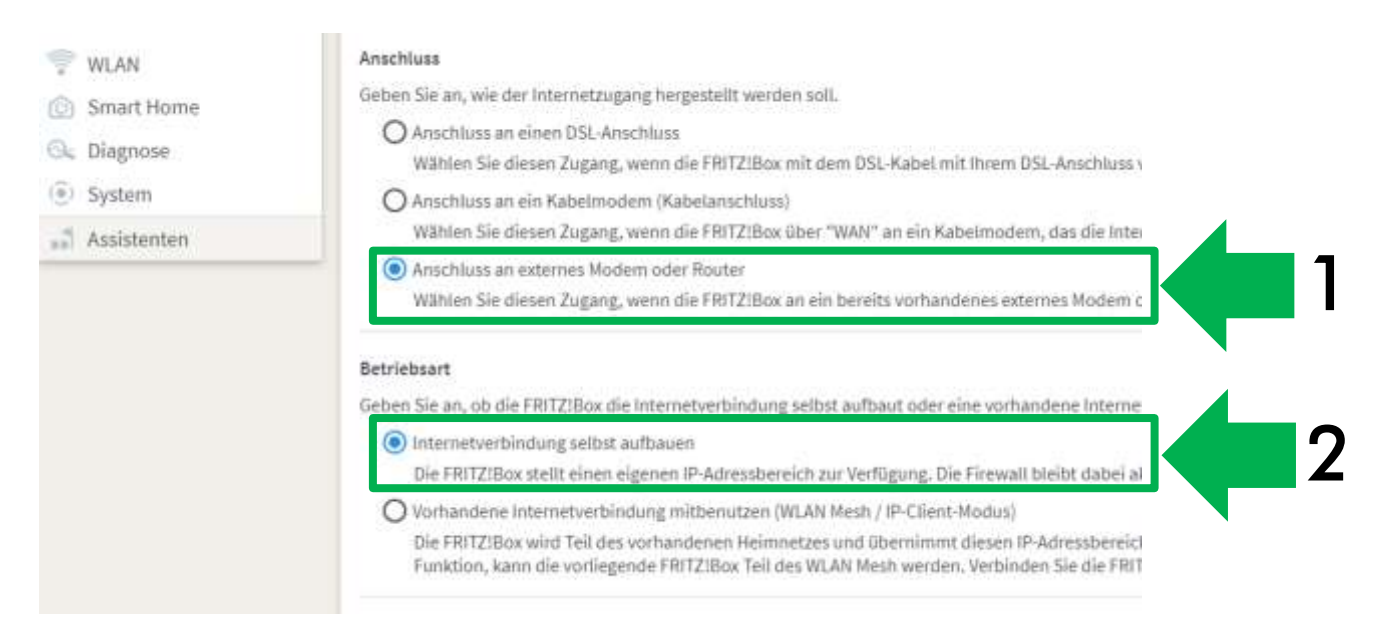

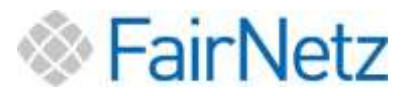

ist zufällig gestaltet.

Scrollen Sie nach unten bis Sie das Feld *"Zugangsdaten"* sehen. Wählen Sie bei *"Werden Zugangsdaten benötigt?" "Ja*" aus und füllen Sie die Felder entsprechend Ihren zugesendeten Zugangs- bzw. Anschlussdaten aus.

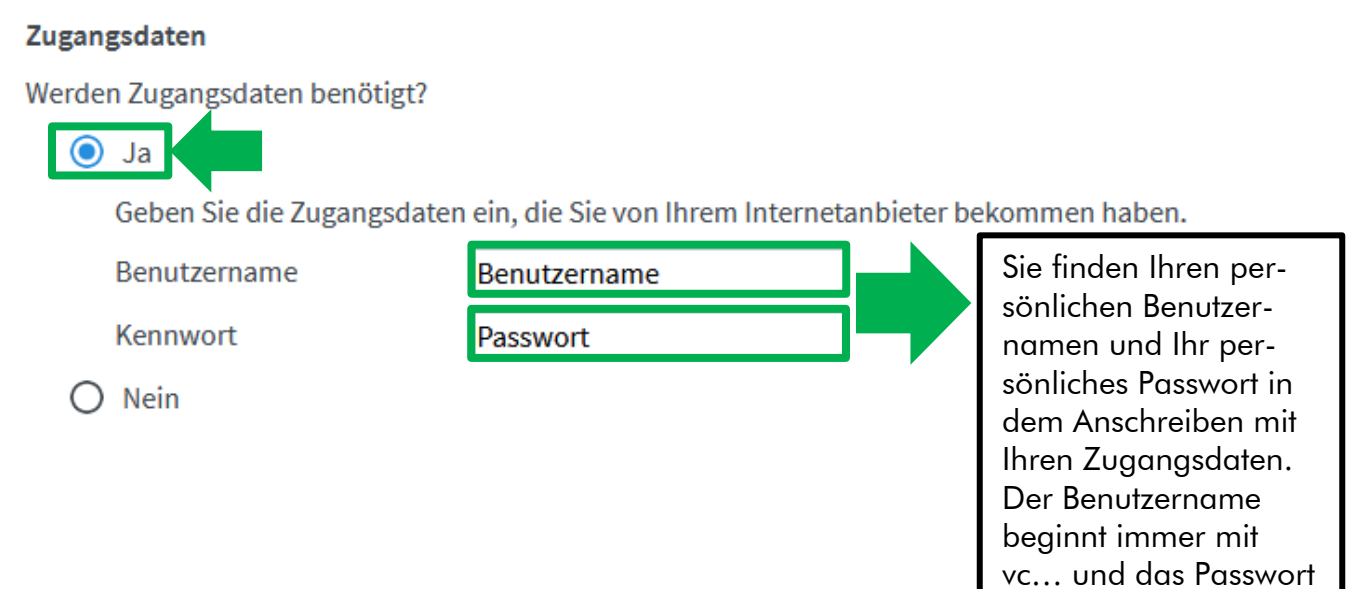

Ihr Internetzugang ist nun erfolgreich eingerichtet.

Für die Einrichtung des Telefons springen Sie zu Punkt 4 (Seite 14) Einrichtung Telefonie.

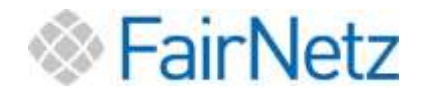

## 4. Einrichtung Telefonie

Um Ihre Rufnummer einzurichten klicken Sie im Menü auf der linken Seite auf *"Telefo-nie"* (1), danach auf *"Eigene Rufnummern"* (2). Im nächsten Schritt klicken Sie rechts auf *"Neue Rufnummer"* (3).

| HIDINE THE                                                                                                    | * *                                      |                     |              |          |              |         |
|----------------------------------------------------------------------------------------------------|------------------------------------------|---------------------|--------------|----------|--------------|---------|
| - C A Melana                                                                                                    | Destruction Constants                    |                     |              | 004010   |              | P       |
| Salt2                                                                                                    | FRITZIBox 7590                           |                     |              | (inite   | INFO MALERIA |         |
|                                                                                                    | Tradition - Ligner Indianament           |                     |              |          |              |         |
|                                                                                                    | Batter mail methodology - Spiele         | destage of a        |              |          |              |         |
| daracte.                                                                                                    | AP 5 Statement & Australia and Australia | aris/Tempelanikari: |              |          |              |         |
| riofonia                                                                                                    |                                          |                     |              |          |              |         |
| Eresta                                                                                                    |                                          | Antolinis           | Editation C. | Polycest |              |         |
| to Develop The                                                                                                    | · · ·                                    |                     |              |          |              |         |
| Weberhurb                                                                                                    |                                          |                     |              |          |              |         |
| www.wut                                                                                                    |                                          |                     |              |          |              |         |
|                                                                                                    |                                          |                     |              |          |              |         |
| tatenadarg                                                                                                    |                                          |                     |              | .3       | 2 💷          | - lutar |
| and state the                                                                                                    |                                          |                     |              |          | _            |         |
| (generation)                                                                                                    |                                          |                     |              |          |              |         |
| DECT                                                                                                    |                                          |                     |              |          | ,            |         |
| entitet.                                                                                                    |                                          |                     |              |          |              |         |
| LAN)                                                                                                    | •                                        |                     |              |          |              |         |
| tuit thins                                                                                                    |                                          |                     |              |          |              |         |
| of a large state of the second state of the second state of the se |                                          |                     |              |          |              |         |
| alient.                                                                                                    |                                          |                     |              |          |              |         |
|                                                                                                    |                                          |                     |              |          |              |         |

Es öffnet sich ein Assistent. Wählen Sie den IP-basierten Anschluss aus und klicken Sie auf "*Weiter"*.

| + 1472au 768 | • •                                                                                                    |            | -                | 8 × |
|--------------|----------------------------------------------------------------------------------------------------|------------|------------------|-----|
| + + C Anoste | https://                                                                                                    | <br>       | *                | 0 1 |
| Fair Z       | FRITZIBox 7590                                                                                                    | <br>nome e | weent21          |     |
|              | These that and the second second se |            |                  |     |
|              | In provide the Add Add Add op of the FMC2 films angund the stand                                                                                                    |            | finiter a finite |     |

Wählen Sie als Telefonie-Anbieter "Anderer Anbieter" aus und füllen Sie die Felder entsprechend Ihren zugesendeten Zugangs- bzw. Anschlussdaten aus.

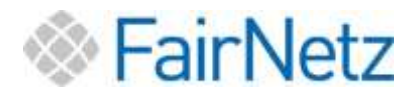

Zugangsdaten. Der

SIP Account beginnt

immer mit 0049....

#### Anmeldedaten

| Telefonie-Anbieter              | Anderer Anbieter                        | ~     |                                                |
|---------------------------------|-----------------------------------------|-------|------------------------------------------------|
| Rufnummer für die<br>Anmeldung* | Interne Rufnummer in der<br>FRITZ!Box** |       | Sie finden Ihren per-<br>sönlichen SIP-Account |
| SIP-Account                     | Rufnummer OHNE Vorwahl                  | ×     | und Ihre persönliche<br>Rufnummer in dem       |
|                                 | Weitere Rufr                            | ummer | Anschreiben mit Ihren                          |

#### \*Rufnummer für die Anmeldung

Geben Sie in dieser Spalte bitte die Rufnummer für die Anmeldung ein. Diese vom Anbieter vorgegeben, einschließlich eventuell enthaltener Sonderzeiche

#### \*\*Interne Rufnummer in der FRITZ!Box

Geben Sie nun bitte Ihre Rufnummer ohne Ortsvorwahl und ohne Sonderzeic

#### Weitere Rufnummer

Über "Weitere Rufnummer" können Sie hier weitere Rufnummern anlegen, w später unter "Eigene Rufnummern" über die Schaltfläche "Neue Rufnummer'

#### Zugangsdaten

| Benutzername |
|--------------|
| Kennwort     |
| Registrar    |
| Proxy-Server |
|              |

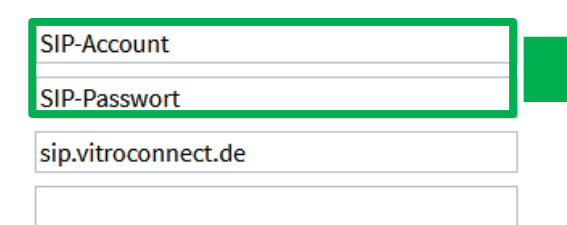

Sie finden Ihren persönlichen SIP-Account und Ihr persönliches SIP-Passwort in dem Anschreiben mit Ihren Zugangsdaten. Der SIP Account beginnt immer mit 0049....

#### Klicken Sie anschließend auf "Weiter".

| FRITZ                                                                                                    | IBox 7590                                                                                                    |                                                                                                    |                                                                                                    |                                                                                                    | (INCOME)                        | Mprent21                     |
|----------------------------------------------------------------------------------------------------|----------------------------------------------------------------------------------------------------|----------------------------------------------------------------------------------------------------|----------------------------------------------------------------------------------------------------|----------------------------------------------------------------------------------------------------|---------------------------------|------------------------------|
|                                                                                                    | unum ministra                                                                                                    | 96<br>1                                                                                                    |                                                                                                    |                                                                                                    |                                 |                              |
| WPart Se                                                                                                    | e frees folgenethielde                                                                                                    | re Addition aut yild thepro 57                                                                                                    | le du bren ret                                                                                             | genilten Arweitetten en.                                                                                                    |                                 |                              |
| Annelder                                                                                                    | Carble #                                                                                                    |                                                                                                    |                                                                                                    |                                                                                                    |                                 |                              |
| Takka                                                                                                    | is Arbany                                                                                                    | Anderst Arbeiter                                                                                                    |                                                                                                    | 4                                                                                                    |                                 |                              |
| Tetra .                                                                                                    | anner fär de                                                                                                    | Internellichtummission in                                                                                                    | 21)                                                                                                    |                                                                                                    |                                 |                              |
| 1000                                                                                                    |                                                                                                    | - Concerning                                                                                                    | 1 0                                                                                                    |                                                                                                    |                                 |                              |
|                                                                                                    |                                                                                                    |                                                                                                    | 1 10                                                                                                    |                                                                                                    |                                 |                              |
|                                                                                                    |                                                                                                    | Sec.                                                                                                    | NO DATATION                                                                                                | G                                                                                                    |                                 |                              |
| earn Ar<br>**Maar<br>Geberr<br>Mathew                                                                                                    | Die in dieser Spalin in<br>delater vorgegehen, ob<br>na Baltamenet in der<br>Die isle offen diese Raft<br>in Baltamenet                                                                                                    | to de Parlamente de cla ve<br>rechtadact contra al antar<br>(FMTE kas<br>namber class (Provinsettor                                                                                                    | ensitivng sin. 1)<br>Obser Samlin S<br>ret allow (south                                                    | in sa Raithan mana taalkar Sia nan feren Actuatar bakan enan. Sie kaon je nark Actuater arteristischet<br>Alteris<br>1964 fere 66.                                                                                                    | tarweri min. Bita gelori Se ti  | a Buta arran gat             |
| denter<br>**baar<br>deter<br>date<br>date                                                                                                    | De er desser Sparte for<br>delane vergegeber, al<br>rea Bachamorer in der<br>for som tilte dem Raft<br>de Parkamoner<br>Weitern Bilterer<br>soften Vägens Hatter<br>anten<br>bereiter<br>Stranne                                                                                                    | na de Polyannan († 101, ke<br>1996)<br>FRANKER<br>Renner don (franskiller<br>donen Salve weiter Raft<br>donen Salve weiter Raft<br>donen Salve weiter Raft                                                                                                    | enalitis ng ain. I)<br>Channer Samline to<br>cut attente Somethin<br>Contaction of Addition<br>Statistican | Ness Ruthum men traden Sie von freinn Anteisen bekommen. Sie kann je nank Anteisen unterschiedlich<br>Geben<br>um i dem die<br>m, wenn diese Biesellich Angelegischese (Demotientiene und Averwent) wie die ateis Ruthummer feb<br>mer "eindet sie.                      | iarant nis fils grint Scri      | k Tuftsenner gen             |
| denter<br>**kan<br>Geber<br>Baster<br>Sagargab<br>Boosta<br>Social<br>Social                                                                                                    | Da ne manar Sawita ta<br>Manar negatakan, ai<br>ma Bahaanawar In dan<br>Da waa ditta Uta Baha<br>di ta Bahaanawar<br>Watana Rahamaman I<br>antar Sama<br>Antar Sama<br>Antar Sama                                                                                                    | In de Polyanne (E. C.), de<br>Polyanne (E. C. C. C. C. C. C. C. C. C. C. C. C. C.                                                                                                    | enelling on o<br>roseer Santie to<br>net attem lenelt<br>catatorie in addige<br>"Heise Rathard             | Neue Ruthammen tradeur Sie von freinen Antibieter bekommen. Sie kann je nan N. Antibieter unterschliedlich<br>Listellen<br>m. wenn diese Elles ellieter Angelegischeiset (Benedisentiaren zurd Nampsent) wie die erteis Ruthammen fele<br>mar * elmicht pas              | iarant nis file gelet Scrö      | k Ruffspreiser gen           |
| Barrier<br>**taan<br>Keler<br>Barrier<br>Barrie                                                                                                    | Da na mana "Santa a Santa<br>Hanna Tangkan Santa<br>Yang Bahawanan In Ago<br>Yang Santa Santa Santa<br>Natara Santa Santa<br>Matan<br>Marana<br>Marana<br>Maran | na de Portenano (d. 10. de<br>1997)<br>Martin de Carlon (d. 1997)<br>Martin de Carlon (d. 1997)<br>Alexandro de Carlon (d. 1997)<br>Alexandro (d. 1997)<br>Martin de Carlon (d. 1997)<br>Martin de Carlon (d                | enelling on o<br>riseeer Santier<br>na anne Sonatt<br>urransers antige<br>"Hause Kathara                   | Ness Rachammen fraken Sie wer fremv Artikister bekennenn. Sie kenn je nach Artikister unterschiedlich<br>Griefen<br>m. Newn diepe Bisaathen Δαρingschiste (Sterectantieres and Kerpment), wie die ateis Ruthummer hat<br>me <sup>n</sup> eindettes.                      | iarant nis file grint Scrö      | in Talifacturen part         |
| Beneric<br>Beneric<br>Beneri                                                                                                    | De na manar, Sandra Arabita<br>Maria Mariana ana ana ana<br>Na Andriana ana ana ana<br>Ang ang ang ang ang ang ang<br>Ang ang ang ang ang ang<br>ang ang<br>Ang ang ang ang ang ang ang<br>ang ang<br>Ang ang ang ang ang ang ang<br>ang ang ang ang ang ang ang ang<br>ang ang ang ang ang ang ang ang<br>ang ang ang ang ang ang ang ang ang<br>ang ang ang ang ang ang ang ang ang ang<br>ang ang ang ang ang ang ang ang ang ang                                                                                                    | In de Polyamme (b) (b), et<br>alle faithe (b) (b) (b) (b) (b) (b) (b) (b) (b) (b)                                                                                                    | ereiting ain. T<br>Innere Santin d<br>rat attractionation<br>contactors antilogo<br>"Nacion Tactions       | Neta Rutheamen traiter Sie von freen Anteister bekommen. Sie keen je nach Anteister unterschiedlich<br>Listen<br>mit dem die<br>mit dem die<br>mit dem die stelen Appengelaten (Demotranterer und Norywent) wei die stele Rutheamener het<br>na <sup>m</sup> eindet wei. | lawani nin tito print Scrif     | in Ruffsconner gen           |
| intern<br>"Mare<br>Geben<br>Bieten<br>Biet | De name Santa Santa Santa<br>Santa Santa Santa Santa Santa Santa<br>Santa Santa Santa Santa Santa<br>Santa Santa Santa Santa Santa<br>Santa Santa Santa Santa Santa<br>Santa Santa Santa Santa Santa Santa<br>Santa Santa Santa Santa Santa Santa<br>Santa Santa Santa Santa Santa Santa<br>Santa Santa Santa Santa Santa Santa<br>Santa Santa Santa Santa Santa Santa Santa<br>Santa Santa Sant                                                                                                    | In de Polymonia (E. C. C. C. C. C. C. C. C. C. C. C. C. C.                                                                                                    | ensitiva garino, to<br>Desert Saminota<br>nat attiva fundetti<br>Larensiere addiga<br>"News Tachare        | in an Bachammen tradeur. Sie war freuw Anteiniar bekenneren. Sie kenn je nan N. Anteiniar unterschiedlich<br>Galans<br>m. Awenn diege litere die.<br>m. Awenn diege litere die.                                                                                          | ternert nis filt grint Scri     | in Tallourieren gen          |
| Barry States<br>Barry States<br>Barry States<br>Barry States<br>Barry States<br>Barry States<br>Program<br>States<br>States<br>S                                                                                                    | De names desta de la composition de la composition de la compositi                                                                                                    | In de Polymonia (Fri Cile)<br>(El Cile)<br>FRICE<br>Internet (El Cile)<br>FRICE<br>Internet (El Cile)<br>(El Cile)<br>Markonsettate<br>Markonsettate<br>Markonsettate<br>Markonsettate                                                                                                    | ending in C<br>Clean Garding<br>of Jittle South C<br>Lease Factors<br>Main Robust                          | inse fachen men traten Sie von freen Anteiser beispermen. Sie keen ja nach Anteister urberschiedlich<br>Gran<br>mit dem die<br>m, wenn diese liter Angelegenberer (Denutienterer und Norwent) wie die etels Ruffwermen hat<br>me <sup>n</sup> eindet sie.                | terwert mits filte geben Sorth  | in Taliya menye gen          |
| Barry States                                                                                                    | Der minnen Sanden konnen<br>Sanden vongelichen, so<br>die eine der Spreiserenen (* 1<br>eine der Spreiserenen (* 1<br>einer "Spreiser Verlagen Verlagen<br>und (* 1)<br>Sorrer<br>Sier der Officieren (* 1)<br>Sorrer<br>Sier der Officieren (* 1)<br>Sorrer<br>Statute (* 1)<br>Sorrer<br>Statute (* 1)                                                                                                    | na de Portunitario (k. 60. de<br>1990)<br>PRODUCIÓN COMPANIENT<br>PRODUCIÓN (PROVINCIA)<br>Altra Company<br>Mandero (k. 60. de Company)<br>Mandero (k. 60. de Company)<br>Mandero (k. 60. de Co                      | enditurg ini. D<br>Chenn Garding<br>na attau Social<br>Larmonra aktigg<br>"Neve Reflam                     | ins a flactmannen traiser. Sie wer freen Anteister bekennen, Sie kenn je nach Anteister unterschreicht<br>Lichen<br>m. Nen in diese flac.<br>π. Nen in diese Lisse Turgengeblann (Danustanteres and Korpment), wie die altes Ruthummer hab<br>me <sup>n</sup> eindettes. | iaraart nis. Bite gelet Scrö    | in Line of the second second |
| Average for                                                                                                    | De names d'autre de la constant de la constant de l                                                                                                    | In de Polyanne (b. 19. de<br>1997) Alle Constanti (b. 1997)<br>Alle Constanti (b. 1997)<br>Alle Constanti | endering on the<br>Chevron Canadian<br>and antime Section<br>Canadian Section 2010                         | in ta factor men traiter. Sie wer freen Artister bekennen, Sie ken je neck Artister urberschiedlich<br>läten<br>n, wen diese litestiker Appropriates (Bernsternene and Roeywent) we die stein Romunene hat<br>ne <sup>+</sup> ein die st                                 | terenet mit. Bite gelect Scrift | des Experiences              |

# FairNetz

| Arriste         | State*                                                                                                    |                                                                                                    |                               |                     |          |
|-----------------|----------------------------------------------------------------------------------------------------|----------------------------------------------------------------------------------------------------|-------------------------------|---------------------|----------|
| -               | FRITZ!Box 7590                                                                                                    |                                                                                                    | ranzaves.                     | Harriste.           |          |
| 2               | Advantagemen                                                                                                    |                                                                                                    |                               |                     |          |
|                 | Polganni Almoinchist Sober Sir für die bewinnenstuftwitnet oligaphers                                                                                                    |                                                                                                    |                               |                     |          |
|                 | Allow                                                                                                    | and the Argentie                                                                                                    |                               |                     |          |
|                 | Pulliprese Colds Internal Arts                                                                                                    | - 1940/11/11/96/147                                                                                                    |                               |                     |          |
|                 | Regilter                                                                                                    | cardinate and As                                                                                                    |                               |                     |          |
|                 | in skiller hills weber de konstruiter is de 1972 bis gegentert. And the level will geprift, at the                                                                                                    | Unicating entry with adoptational words and days divergences                                                                                                    | inte Rafequintum Inan Salatio | dett periden kalen. |          |
|                 | Forderbaueg (Re Robussioner stadi dent "Cherybertmen") of Den                                                                                                    |                                                                                                    |                               |                     |          |
|                 |                                                                                                    |                                                                                                    |                               |                     |          |
|                 |                                                                                                    |                                                                                                    |                               |                     |          |
|                 |                                                                                                    |                                                                                                    |                               |                     |          |
|                 |                                                                                                    |                                                                                                    |                               | Witter              | 100      |
|                 |                                                                                                    |                                                                                                    |                               | Witter              | 111      |
|                 |                                                                                                    |                                                                                                    |                               | Witter              |          |
|                 |                                                                                                    |                                                                                                    |                               | Without L           |          |
| i de la como    | * * *                                                                                                    |                                                                                                    |                               | With                | - =<br>n |
| i she           | * *<br>*<br>FRITZIBOX 7590                                                                                                    |                                                                                                    | Constant of the second        | Myters:             |          |
| antida<br>D     | * *<br>* *<br>FRITZIBOX 7590<br>Internet of the restored of the restored of the rest |                                                                                                    | anterna                       | Myteriz:            |          |
| D               |                                                                                                    |                                                                                                    | entranes                      | W000                | n 1      |
| uti inte        |                                                                                                    | water kitater -                                                                                                    | - antesast                    | мний<br>мутета      | - =<br>B |
| Dr              |                                                                                                    | Martin Manager                                                                                                    | antenar                       | мин <del>;</del>    |          |
| D               |                                                                                                    | evolution holdstaar<br>martin 22 (2000)<br>Weet (2020)                                                                                                    | antysee                       | WHEN                | - 3<br>R |
| ti uhe          |                                                                                                    | Notice Notice<br>Sectors and Sectors<br>Sectors and Sectors                                                                                                    | antesed                       | WHERE<br>My (1992)  | n        |
| D               |                                                                                                    | Modern Molece<br>District 2010 (Molece<br>Work (2010) (Molece<br>Work (2010) (Molece<br>Work (2010                                                                                                    | 20072204A                     | Norm÷<br>Nytesz     |          |
| National and an |                                                                                                    | Andrew Makane<br>Beneficia Lanary<br>Despita Lanary<br>Andrew Makane<br>Andrew Makane<br>Andrew Makane<br>Andrew Makane<br>Andrew Makane<br>Andrew Makane<br>Makane<br>Andrew Makane<br>Makane<br>Makan | · entropy                     | WARK                |          |
| Noted and an    |                                                                                                    | Molecular Molecular<br>Desprint and and<br>and and and and<br>and and and and and<br>and and and and and<br>and and and and and<br>and and and and and<br>and and and and and and<br>and and and and and and and and and<br>and and and and and and and and and and                                                                                                    | antenna.                      | WHEN T              | 8        |
| Noted and an    |                                                                                                    | Malaya Annaer<br>International Annaer<br>International Annaer<br>References international                                                                                                    |                               | 4/102               |          |

Nach der Überprüfung der Einstellungen erhalten Sie obiges Bild. Klicken Sie auf "*Weiter"*. Sie gelangen zurück zur Übersicht.

## 5. Besitz einer FRITZ!Box vom vorherigen Internet-Anbieter oder Besitz einer eigenen FRITZ!Box, die bereits in Gebrauch war / ist

Bitte fragen Sie bei Ihrem bisherigen Internet-Anbieter, ob der bisherige Anbieter auf Ihrer FRITZ!Box eine eigene Software installiert hat. Wenn dies der Fall ist, kann es sein, dass Ihre FRITZ!Box nicht automatisch für den Internet- und Telefondienst der FairNetz konfiguriert werden kann. Die Einrichtung muss dann manuell erfolgen, siehe Abschnitt "Nicht unterstützte FRITZ!Box-Modelle oder Router anderer Hersteller" auf Seite 3.

Option 1: Zurücksetzen auf Werkseinstellungen (von FairNetz empfohlen).

Starten Sie Ihren PC oder Laptop.

Öffnen Sie einen Webbrowser (Internet Explorer, Mozilla Firefox, Microsoft Edge, Google Chrome, oder Ähnliches).

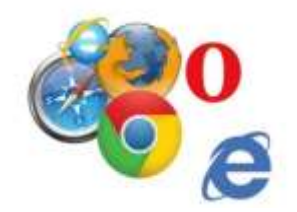

Geben Sie in die Adresszeile die folgende Websiteadresse ein: fritz.box und drücken Sie die Enter-Taste.

Sie werden nun auf die Anmeldeseite der FRITZ!Box geleitet.

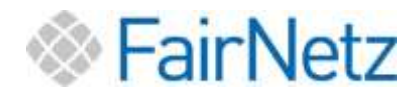

Es öffnet sich das folgende Fenster: Kennworteingabe

| •                                                                                                    |                                                                                                    | - <b>4</b> .1 |
|----------------------------------------------------------------------------------------------------|----------------------------------------------------------------------------------------------------|---------------|
| a - C Annual State                                                                                                    |                                                                                                    | * = 0 i       |
| Sale II                                                                                                    | EPITZIBox 7500                                                                                                    |               |
| and the second second s | TRITA;DUX 7090                                                                                                    |               |
|                                                                                                    |                                                                                                    |               |
|                                                                                                    |                                                                                                    |               |
|                                                                                                    |                                                                                                    |               |
|                                                                                                    |                                                                                                    |               |
|                                                                                                    |                                                                                                    |               |
|                                                                                                    |                                                                                                    |               |
|                                                                                                    | Williammen ber frem FRITZ-men                                                                                                    |               |
|                                                                                                    |                                                                                                    |               |
|                                                                                                    |                                                                                                    |               |
|                                                                                                    |                                                                                                    |               |
|                                                                                                    |                                                                                                    |               |
|                                                                                                    | Rev 49.92 State intercourse user REAse on An Anna Antonio State of the<br>and intercented Revisional agriculture). Under Revisional Trainers for                                                                                                    |               |
|                                                                                                    |                                                                                                    |               |
|                                                                                                    | Annual Agence Contraction of Contraction of Contrac |               |
|                                                                                                    |                                                                                                    |               |
|                                                                                                    |                                                                                                    |               |
|                                                                                                    |                                                                                                    |               |
|                                                                                                    |                                                                                                    |               |
|                                                                                                    |                                                                                                    |               |
|                                                                                                    |                                                                                                    |               |
|                                                                                                    |                                                                                                    |               |
|                                                                                                    |                                                                                                    |               |
|                                                                                                    |                                                                                                    |               |

Geben Sie das Kennwort ein und klicken Sie auf Anmelden.

|                                                                                                    | willkommen bei ini                                                                  |
|----------------------------------------------------------------------------------------------------|-------------------------------------------------------------------------------------|
|                                                                                                    |                                                                                     |
| Sie sich mit Ihrem Kennwort an.                                                                                       | Bitte melden Sie sich mit l                                                         |
| nnwort                                                                                                    | FRITZ:Box-Kennwort                                                                  |
|                                                                                                    | Hinweis:                                                                            |
| -Benutzeroberfläche ist ab Werk mit einem<br>Kennwort gesichert, Dieses Kennwort finden Sie<br>seite Ihrer FRITZIBox. | Die FRITZIBox-Benutzerot<br>Individuellen Kennwort g<br>auf der Unterseite Ihrer Ff |
| assen? Anneklen                                                                                                    | Kennwort vergessen?                                                                 |
| -Benutzeroberfläche ist ab Werk mit einem<br>Kennwort gesichert. Dieses Kennwort finden Sie<br>seite Ihrer FRITZIBox. | Die FRITZIBox-Benutzerot<br>Individuellen Kennwort g<br>auf der Unterseite Ihrer Ff |

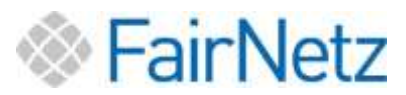

Das Kennwort zu Ihrer FRITZ!Box finden Sie entweder auf der FRITZ!Box beiliegenden FRITZ!Notiz oder auf der Geräteunterseite der FRITZ!Box.

**Beispiel:** 

| FRITZ!Box 7590 Einfache Einrichtung mit http://frit | z. box                      |
|-----------------------------------------------------|-----------------------------|
| WLAN-Funknetz (SSID)                                | FRITZ!Box-Kennwort          |
| FRITZ!Box 7590 WW                                   | afbecd1234                  |
| WLAN-Netzwerkschlüssel (WPA2)                       | Netzteile: 311POW134 •      |
| 3779   8981   1562   8981   123                     | 311POW165                   |
| Serien-Nummer                                       | Artikel-Nummer:             |
| H515.123.45.678.901                                 | 2000 2784                   |
| CWMP-Account 00040E-123456789012                    | E AVM GmbH,<br>10547 Berlin |

Es öffnet sich die folgende Übersicht:

| a respective to the second                                                                                                    |                                                                                                    |                                                                                                    |   |
|----------------------------------------------------------------------------------------------------|----------------------------------------------------------------------------------------------------|----------------------------------------------------------------------------------------------------|---|
| terra -                                                                                                    | RITZIBox 7590                                                                                                    | energinade subsector                                                                                                    | 5 |
| Showadd a well a showad a showad a show | Herdit PFETERE Hitt<br>Herdit PFETERE Hitt<br>PFETERE<br>PFETERE<br>PFETER | OC OT 11 Weener and<br>The set of the set of t |   |

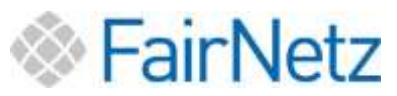

Klicken Sie in der Benutzeroberfläche links im Menü der FRITZ!Box auf System.

| Entry:         | FRITZ!Box        | x 7590                                               |
|----------------|------------------|------------------------------------------------------|
|                | Übersicht        |                                                      |
| G Übersicht    | Modell: FRITZIB  | ox 7590                                              |
| 💮 Internet     | Aktueller Energi | everbrauch: 24 %                                     |
| 🍾 Telefonie    | Verbindungen     |                                                      |
| 🚅 Heimnetz     | () Internet      | verbunden über WAN seit                              |
| 💮 WLAN         | Telefonie        | Geschwindigkeit: 1 1000,0<br>Keine Rufnummern einger |
| Smart Home     |                  |                                                      |
| 🔍 Diagnose     |                  |                                                      |
| ( System       | Anrufe heute: 0  |                                                      |
| Assistantan    | Keine Anrufe vor | handen                                               |
| 33 Assistenten | Heimnetz aktiv   | 0                                                    |
|                |                  |                                                      |
|                |                  |                                                      |
|                |                  |                                                      |

Klicken Sie im Menü *System* auf *Sicherung*.

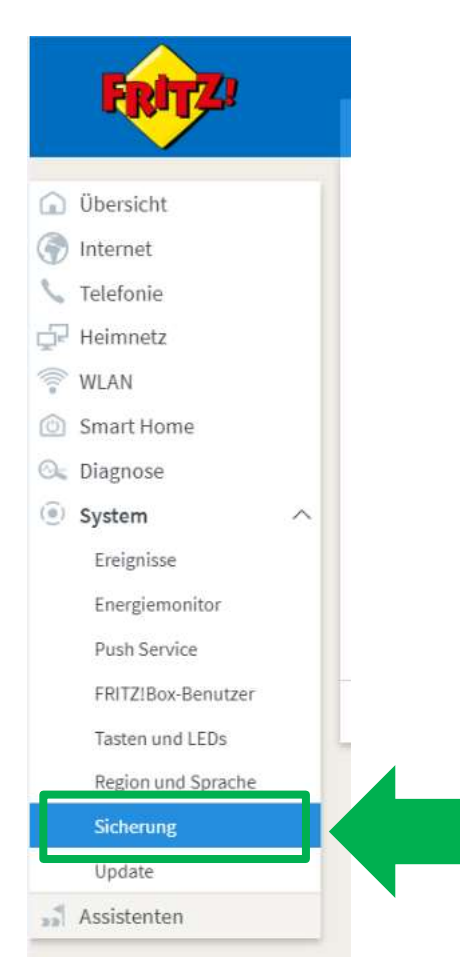

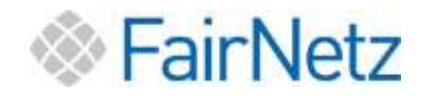

Klicken Sie auf die Registerkarte *Werkseinstellungen* (1).

Direkt nachfolgend klicken Sie auf die Schaltfläche *Werkseinstellungen laden* (2) und bestätigen Sie die weiteren Anweisungen.

| 🔶 (#128= 100                                                                 | * *                                                                                                    | *                 |
|------------------------------------------------------------------------------|----------------------------------------------------------------------------------------------------|-------------------|
| + + C A Mitinite                                                             | · hance                                                                                                    | - n O i           |
|                                                                              | FRITZIBox 7590 Matzawas Mate                                                                                                    | en E              |
| and the second                                                               |                                                                                                    | 0                 |
| (a) Obernate                                                                 | Stein Anterester States                                                                                                    |                   |
| (B) interior                                                                 | Sixkbranchie de MIZBa av de Reformation per ave (Sotton)                                                                                                    |                   |
| N <sub>in</sub> Telefonie                                                    | Annug                                                                                                    |                   |
| CP Hernoett                                                                  | Add bencharges, do facto in 4000 Novag processor taking and in some prised. Sensor completion of some factor and taking of the specific or stables The Specific and Add Specific and Add | Zilor napolerne   |
| C Statt Hote                                                                 | sleve.                                                                                                    | $\mathbf{\gamma}$ |
| G. Birgsuse                                                                  |                                                                                                    | 🖌 🖌               |
| · System                                                                     |                                                                                                    |                   |
| Desprise                                                                     |                                                                                                    |                   |
| Park Service                                                                 |                                                                                                    |                   |
| PRINT Residen                                                                |                                                                                                    |                   |
| Susteen unit LEDe                                                            |                                                                                                    |                   |
| Salaria a                                                                    |                                                                                                    |                   |
| Hotatu                                                                       |                                                                                                    |                   |
| 42 Automation                                                                |                                                                                                    |                   |
|                                                                              |                                                                                                    |                   |
|                                                                              |                                                                                                    |                   |
|                                                                              |                                                                                                    |                   |
|                                                                              |                                                                                                    |                   |
|                                                                              |                                                                                                    |                   |
| mante branch plant to such<br>matteries. Name to such<br>fermionie a social. |                                                                                                    |                   |

Sie haben Ihre FRITZ!Box erfolgreich auf die Werkseinstellungen zurückgesetzt.

Trennen Sie nun Ihre FRITZ!Box von Ihren Geräten (PC oder Laptop) und entfernen Sie das Stromkabel Ihrer FRITZ!Box. Die FRITZ!Box muss ausgeschaltet (Lichter aus) und vom Strom getrennt sein.

Ihre FRITZ!Box kann nun wie eine "neue" FRITZ!Box behandelt werden. Zur Einrichtung trennen Sie die FRITZ!Box vom Strom.

Lesen Sie nun **Punkt 2** (Seite 5) dieser Anleitung und nachfolgend die Punkte 3 (Seite 8) und Punkt 4 (Seite 14).

Option 2: Sicherung und Wiedereinfügen der aktuellen Einstellungen.

- Sichern Sie die Einstellungen der FRITZ!Box wie in der Beschreibung des jeweiligen Modells angegeben.
- Setzen Sie die FRITZ!Box auf Werkseinstellungen zurück.
- Lesen Sie Punkt 2.
- Nach erfolgter Einrichtung können Sie Ihre Einstellungen wiederherstellen, **beachten** Sie hierbei, dass Sie eine individuelle Wiederherstellung durchführen müssen und dabei die Internetzugangsdaten **NICHT** wiederherstellen dürfen!

**Option 2 wird nur empfohlen**, wenn Sie aufwendige Geräte- und Netzwerkeinrichtungen auf Ihrer FRITZ!Box installiert haben.

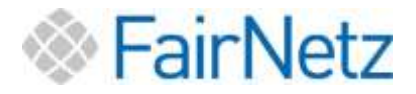

## 6. Optionaler Zusatz: WLAN Verbindung einrichten

Bei der Einrichtung Ihres WLANs kann Sie die FairNetz GmbH nicht unterstützen. Sie finden die Anleitung zur Einrichtung Ihres WLANs bzw. Ihrer WLAN fähigen Geräte auf der offiziellen Website des FRITZ!Box Herstellers AVM. Geben Sie dazu die folgende Websiteadresse ein:

https://avm.de/service/fritzbox/fritzbox-7590/wissensdatenbank/publication/show/244\_WLAN-Verbindung-zur-FRITZ-Boxeinrichten/

Eine Kurzanleitung zum Einrichten Ihres WLANs liegt Ihrer FRITZ!Box Verpackung bei. Hier finden Sie auch den WLAN Schlüssel.